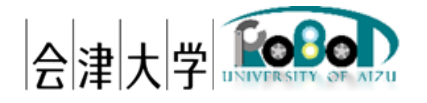

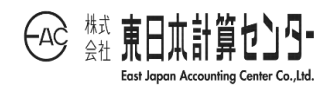

# ユーザーズマニュアル

## ロボット移動軌跡表示システム

発行日 2018 年 3 月 28 日 公立大学法人会津大学 株式会社東日本計算センター

## 目次

| 1 | はじ   | こめに                      | .1 |
|---|------|--------------------------|----|
|   | 1.1  | 前提知識                     | 1  |
|   | 1.2  | システム概要                   | 2  |
|   | 1.3  | 動作環境                     | .4 |
|   | 1.3. | 1 GUI RTC                | 4  |
|   | 1.3. | 2 RDB RTC                | 5  |
|   | 1.3. | 3 二次 DB ファイル生成ツール        | 6  |
|   | 1.3. | 4 Choreonoid 入力ファイル作成ツール | 6  |
| 2 | イン   | イストール                    | 7  |
|   | 2.1  | GUI RTC                  | 7  |
|   | 2.2  | RDB RTC                  | 8  |
|   | 2.3  | 二次 DB ファイル生成ツール          | 9  |
|   | 2.4  | Choreonoid 入力ファイル作成ツール   | 10 |
| 3 | 基本   | 云設定                      | 11 |
|   | 3.1  | GUI RTC                  | 11 |
|   | 3.2  | RDB RTC                  | 11 |
|   | 3.3  | RTC 同士を接続する              | 12 |
|   | 3.4  | 二次 DB ファイル生成ツール          | 14 |
|   | 3.5  | Choreonoid 入力ファイル作成ツール   | 15 |
| 4 | 操作   | f                        | 16 |
|   | 4.1  | GUI RTC                  | 16 |
|   | 4.2  | RDB RTC                  | 17 |
|   | 4.3  | 二次 DB ファイル生成ツール          | 18 |
|   | 4.4  | Choreonoid 入力ファイル作成ツール   | 19 |
|   | 4.5  | Choreonoid ビューア          | 20 |
| 5 | 出力   | 」されるメッセージ                | 21 |
|   | 5.1  | GUI RTC                  | 21 |
|   | 5.2  | RDB RTC                  | 21 |
|   | 5.3  | 二次 DB ファイル生成ツール          | 22 |
|   | 5.4  | Choreonoid 入力ファイル作成ツール   | 22 |
| 6 | ロク   | ブファイル                    | 23 |
|   | 6.1  | GUI RTC                  | 23 |
|   | 6.2  | RDB RTC                  | 23 |

#### 1 はじめに

#### 1.1 前提知識

国立研究開発法人産業技術総合研究所(以下、産総研)が開発・配布している RT ミドル ウェア"OpenRTM-aist"、およびロボット用統合 GUI ソフトウェア"Choreonoid(コレオノ イド)"に関する基礎知識が必要です。

このユーザーズマニュアルは、下記の知識がある前提で記述されています。

- 1 OS(Linux/Windows)の基本設定ができる
- 2 Choreonoid のインストールと基本設定、および操作ができる<sup>1</sup>
- 3 OpenRTM-aist Python のインストールと基本設定ができる
- 4 omniORB の基本設定ができる
- 5 RTC 同士のポートを接続して動作させることができる

※Choreonoid は「不定間隔時系列データのインポート機能」に対応している version をインストールして下さい。<sup>2</sup>

※Choreonoid ビューアに表示する 3 D MAP およびロボット 3D モデルは 別途用意して下さい。

<sup>&</sup>lt;sup>1</sup> Choreonoid の詳しい操作方法については以下マニュアルを参照して下さい。 http://choreonoid.org/ja/manuals/latest/index.html

<sup>&</sup>lt;sup>2</sup> 本マニュアル執筆時点ではこの機能に対応したリリース版は無いため、開発版を入手し 使用して下さい。詳細は以下の URL を参照して下さい。

http://choreonoid.org/ja/manuals/1.5/install/build-ubuntu.html#id11

#### 1.2 システム概要

本システムではクラウド Server 上に構築された一次 DB(MongoDB)から任意のロボ ットのセンサーデータを取得し、クライアント PC 上に二次 DB を構成します。構成し た二次 DB のデータを基に、Choreonoid にインポートできるファイル(不定間隔時系列 の標準ボディモーションファイル)の作成を行います。尚、ファイル作成は表示するロ ボット毎(1 ロボット1 ファイル)に行います。

また、本システムは一次 DB にロボットセンサーデータが既に書き込まれていることを前提としています。

以下にシステム概要図を記載します。

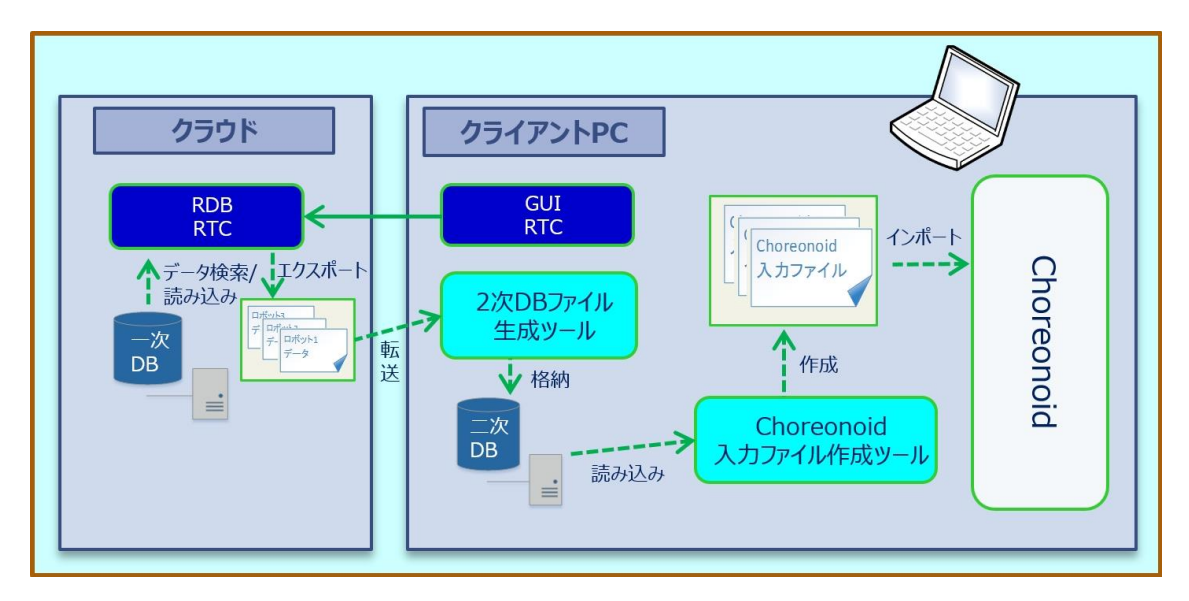

図 1 システム概要図

#### 一次 DB からのセンサーデータ取得

クライアント PC から GUI 操作でクラウド内の DB RTC に一次 DB から取得し たいロボットの情報を指定し、取得を行います。取得した情報は CSV 形式のファ イルにエクスポートし、クラウドの所定の場所に保存します。

#### 二次 DB の生成

クライアント PC からコンソールを通じてクラウド上の CSV ファイルを取得し、 データの補正・変換を行い再度 CSV ファイルを作成します。ロボット毎に作成し たファイルで二次 DB を構成します。

#### Chorenoid 入力ファイル変換

二次 DB のファイル(CSV 形式)を Choreonoid にインポートできる標準ボディモ ーションファイル(YAML 形式)に変換します。

#### Choreonoid ビューア表示

Choreonoid を起動し、3DMAP・ロボット 3D モデルを表示し所定の位置に配置し、作成した標準ボディモーションファイルをインポートし、軌跡表示を行います。

## 1.3 動作環境

#### 1.3.1 GUI RTC

当 RTC は Windows で動作します。必須動作環境を以下に記載します。

| 項目             | 必要条件                           | 動作確認済み環境         |
|----------------|--------------------------------|------------------|
| 対応 OS          | Windows                        | 8.1 pro          |
| CPU            | デュアルコア以上                       | Core i7 4710MQ   |
| メモリ            | 512MB 以上                       | 2.5GHz / 4 コア HT |
| <b>油</b> 田訂倍壮罢 | OS インストール済みのドライブに              |                  |
| 冊功記息表直         | 1MByte 以上の空き容量が必要 <sup>3</sup> | 11DD 910GB       |
| ディスプレイ         | 解像度 800x600 以上                 | 1024 x 768       |
|                | 16bit カラー推奨                    | 32bit カラー        |
| その他            | python が動作する                   | Python2.7        |

表 1 ハードウェア必須動作環境 (Windows)

当 RTC を動作させるための前提条件

(ア)OSの基本設定が完了していること

(イ) "OpenRTM-aist Python 1.1.2" がインストールされており正常に動作すること

OpenRTM-aist Python 1.1.2 のインストール方法は、OpenRTM-aist 公式 Web サイト<sup>4</sup> を参照してください。

<sup>&</sup>lt;sup>3</sup> ログを出力する場合は更に空き領域が必要です

<sup>&</sup>lt;sup>4</sup> http://www.openrtm.org/openrtm/ja/node/798

1.3.2 RDB RTC

当 RTC は Linux で動作します。必須動作環境を以下に記載します。

| 項目        | 必要条件                           | 動作確認済み環境         |  |
|-----------|--------------------------------|------------------|--|
| 対応 OS     | Linux                          | Ubuntu 16.04 LTS |  |
| CPU       | デュアルコア以上                       | Core i7 4710MQ   |  |
| メモリ       | 512MB 以上                       | 2.5GHz / 4 コア HT |  |
| 斌田訂倍壮罢    | OS インストール済みのドライブに              |                  |  |
| 冊功記息表直    | 1MByte 以上の空き容量が必要 <sup>5</sup> | ПDD 32GD         |  |
| ディフプレイ    | 解像度 800x600 以上                 | 1024 x 768       |  |
| 1 1 1 1 1 | 16bit カラー推奨                    | 32bit カラー        |  |
| その他       | python が動作する                   | Python2.7        |  |

表 2 ハードウェア必須動作環境 (Linux)

当 RTC を動作させるための前提条件

(ア)OSの基本設定が完了していること

(イ) "OpenRTM-aist Python 1.1.2"がインストールされており正常に動作すること

OpenRTM-aist Python 1.1.2 のインストール方法は、OpenRTM-aist 公式 Web サイト<sup>6</sup>を参照してください。

<sup>5</sup> ログを出力する場合は更に空き領域が必要です

<sup>&</sup>lt;sup>6</sup> <u>http://www.openrtm.org/openrtm/ja/node/798</u>

1.3.3 二次 DB ファイル生成ツール

当ツールは Linux で動作します。必須動作環境を以下に記載します。

| 項目     | 必要条件              | 動作確認済み環境         |
|--------|-------------------|------------------|
| 対応 OS  | Linux             | Ubuntu 16.04 LTS |
| CPU    | デュアルコア以上          | Core i7 4710MQ   |
| メモリ    | 512MB 以上          | 2.5GHz / 4 コア HT |
| 補助訂倍准要 | OS インストール済みのドライブに | ann 2000         |
| 冊功記息表直 | 1MByte 以上の空き容量が必要 | 11DD 52GB        |
| ディフプレイ | 解像度 800x600 以上    | 1024 x 768       |
| 712701 | 16bit カラー推奨       | 32bit カラー        |
| その他    | python が動作する      | Python2.7        |

表 3 ハードウェア必須動作環境 (Linux)

1.3.4 Choreonoid 入力ファイル作成ツール

当ツールは Linux で動作します。必須動作環境を以下に記載します。

| 百日           | 心西冬州              | 動作確認这な理由         |
|--------------|-------------------|------------------|
| 供日           | 必安来什              | 野川川唯応伯の保免        |
| 対応 OS        | Linux             | Ubuntu 16.04 LTS |
| CPU          | デュアルコア以上          | Core i7 4710MQ   |
| メモリ          | 512MB 以上          | 2.5GHz / 4 コア HT |
| 斌田訂倍壮罢       | OS インストール済みのドライブに |                  |
| 冊切記尼表直       | 1MByte 以上の空き容量が必要 | TIDD 32GD        |
| ディフプレイ       | 解像度 800x600 以上    | 1024 x 768       |
| 71 / / / / / | 16bit カラー推奨       | 32bit カラー        |
| その他          | python が動作する      | Python2.7        |

表 4 ハードウェア必須動作環境 (Linux)

## 2 インストール

## 2.1 GUI RTC

#### ファイルの展開

ファイルを任意の場所に展開してください。 展開されたファイルのうち、動作に必要なファイルは下記のとおりです。

#### 表 5 動作に必要なファイル

| フォルダ名                | ファイル名                         |
|----------------------|-------------------------------|
| RobotMoveLocusRDBGui | RobotMoveLocusRDBGui.conf     |
|                      | RobotMoveLocusRDBGui.py       |
|                      | RobotMoveLocusRDBGuiDesign.py |
|                      | rtc.conf                      |

"\*.py"ファイルに実行権限が与えられていることを確認してください。

#### ライブラリのインストール

当RTCは以下のpythonライブラリを使用します。別途インストールして下さい。 インストール方法や詳細は各ライブラリのマニュアル等を参照して下さい。

| ライブラリ名 | 動作確認済みの version |
|--------|-----------------|
| Pyqt   | 4.11.4          |

表 6 動作に必要な python ライブラリ

## 2.2 RDB RTC

#### ファイルの展開

ファイルを任意の場所に展開してください。 展開されたファイルのうち、動作に必要なファイルは下記のとおりです。

表 7 動作に必要なファイル

| フォルダ名             | ファイル名                  |
|-------------------|------------------------|
| RobotMoveLocusRDB | RobotMoveLocusRDB.conf |
|                   | RobotMoveLocusRDB.py   |
|                   | rtc.conf               |

"\*.py"ファイルに実行権限が与えられていることを確認してください。

#### ライブラリのインストール

当 RTC は以下の python ライブラリを使用します。別途インストールして下さ い。インストール方法や詳細は各ライブラリのマニュアル等を参照して下さい。

表 8 動作に必要な python ライブラリ

| ライブラリ名          | 動作確認済みの version |
|-----------------|-----------------|
| pymongo         | 3.3.0           |
| python-dateutil | 1.5             |

#### 2.3 二次 DB ファイル生成ツール

#### ファイルの展開

ファイルを任意の場所に展開してください。 展開されたファイルのうち、動作に必要なファイルは下記のとおりです。

表 9動作に必要なファイル

| フォルダ名         | ファイル名                     |
|---------------|---------------------------|
| 2DBFileCreate | 2DBFileCreate.py          |
|               | completion_1DBcsv.py      |
|               | conf.ini                  |
|               | consts.py                 |
|               | Convert_yaml_parameter.py |
|               | drone_distance_cal.py     |

"\*.py"ファイルに実行権限が与えられていることを確認してください。

#### ライブラリのインストール

以下の python ライブラリを使用します。別途インストールして下さい。インス トール方法や詳細は各ライブラリのマニュアル等を参照して下さい。

| ライブラリ名       | 動作確認済みの version |
|--------------|-----------------|
| pandas       | 0.17.1          |
| numpy        | 1.11            |
| configparser | 3.5.0           |

表 10 動作に必要な python ライブラリ

## 2.4 Choreonoid 入力ファイル作成ツール

#### ファイルの展開

ファイルを任意の場所に展開してください。 展開されたファイルのうち、動作に必要なファイルは下記のとおりです。

表 11 動作に必要なファイル

| フォルダ名                     | ファイル名                        |
|---------------------------|------------------------------|
| ChoreonoidInputFileCreate | ChoreonoidInputFileCreate.py |
|                           | consts.py                    |

"\*.py"ファイルに実行権限が与えられていることを確認してください。

#### ライブラリのインストール

以下の python ライブラリを使用します。別途インストールして下さい。インス トール方法や詳細は各ライブラリのマニュアル等を参照して下さい。

表 12 動作に必要な python ライブラリ

| ライブラリ名 | 動作確認済みの version |
|--------|-----------------|
| pandas | 0.17.1          |

## 3 基本設定

本マニュアルでは、RTC 独自の設定項目とツールの設定項目について説明します。

## 3.1 GUI RTC

独自の設定項目はありません。

#### 3.2 RDB RTC

RTC 起動時に下記のファイルが読み込まれ、RTC の振る舞いが決定します。

1. "RobotMoveLocusRDB.conf"

上記ファイルをテキストエディタで開き、環境に沿った設定を行って下さい。 ※System Editor 上での設定も可能です。(4.2 RDB RTC 章参照)

| 設定項目                        | 意味                             |
|-----------------------------|--------------------------------|
| conf.default.export_path    | CSV ファイルをエクスポートするフォルダの指定       |
| conf.default.robot_GPS_key  | MongoDB からロボットの GPS データを検索する際  |
|                             | の検索 Key の指定                    |
| conf.default.robot_gyro_key | MongoDB からロボットの gyro データを検索する際 |
|                             | の検索 Key の指定                    |

表 13 "RobotMoveLocusRDB.conf"の設定項目

## 3.3 RTC 同士を接続する

- 1. クライアント PC 側で "RobotMoveLocusRDBGui.py" を実行します。
- 2. クラウド Server 側で "RobotMoveLocusRDB.py" を実行します。<sup>7</sup>
- 3. "RT System Editor"を使用して、RTC 同士を接続してください(図 2)。<sup>8</sup>

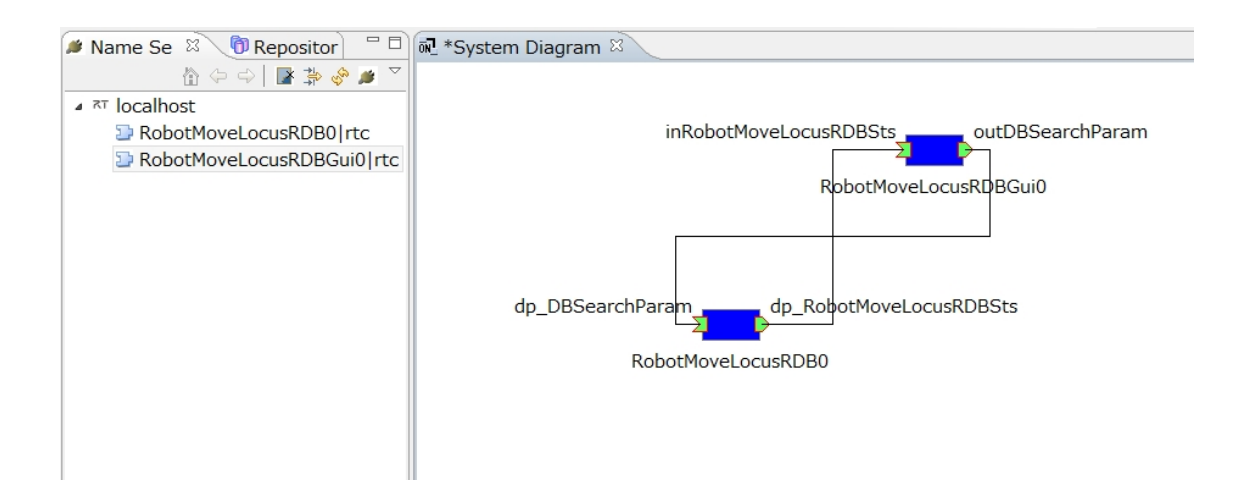

図 2 RT System Editor によって RTC を接続した状態

- RobotMoveLocusRDBの[dp\_DBSerchParam]ポートを RobotMoveLocusRDBGuiの[outDBSerchParam]ポートに接続します。
- RobotMoveLocusRDBの[dp\_RobotMoveLocusRDBSts]ポートを RobotMoveLocusRDBGuiの[inRobotMoveLocusRDBSts]に接続します。

<sup>&</sup>lt;sup>7</sup> クラウド側でのコンポーネントの起動には、事前にクラウド管理者への連絡が必要で す。

<sup>&</sup>lt;sup>8</sup> "RTShell"を使用する方法もあります。詳細は OpenRTM-aist 公式 Web サイトを参照し てください。http://www.openrtm.org/openrtm/ja/node/869

| RTC 名                | データポート名                 |
|----------------------|-------------------------|
| RobotMoveLocusRDB    | dp_DBSerchParam         |
|                      | dp_RobotMoveLocusRDBSts |
| RobotMoveLocusRDBGui | outDBSerchParam         |
|                      | inRobotMoveLocusRDBSts  |

表 14 各 RTC のデータポート名

ポートを接続したら、すべての RTC を "Activate" します。

"RT System Editor"を右クリックして "All Activate"を選択します(図

3)。"Activate"状態になると、RTCの色が青から緑に変わります。

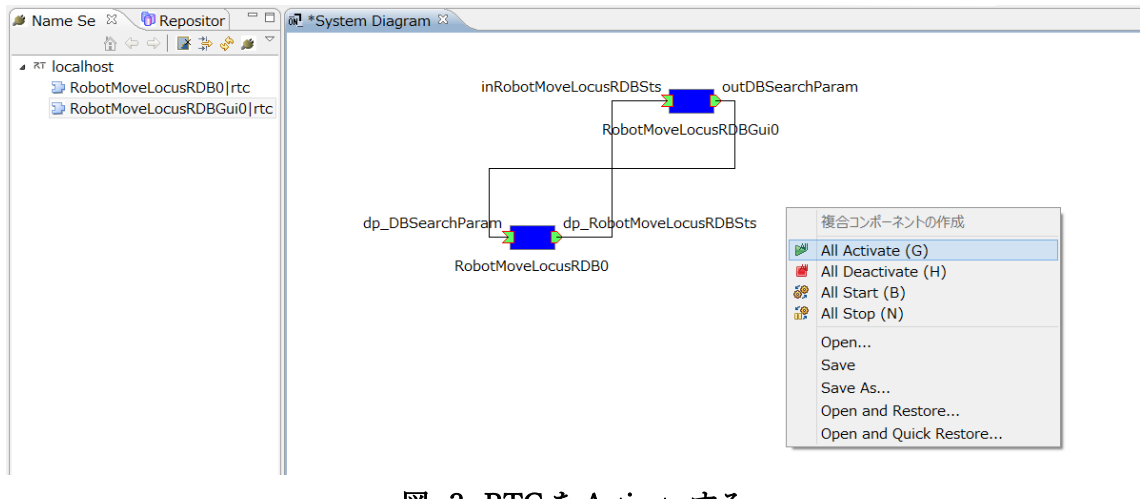

図 3 RTC を Activate する

#### 3.4 二次 DB ファイル生成ツール

ツール実行時に以下のファイルが読み込まれます。

1. conf.ini

上記ファイルをテキストエディタで開き、環境に沿った設定を行って下さい。

#### 設定項目

[base\_gps\_position]

コレオノイドビューア上で表示する 3D MAP の基準点となる地点の座標を指定 します。ここで指定した値を基に、ロボットの位置情報をコレオノイドで使用す る形式に変換します。

表 15 base\_gps\_position 指定内容

| 項目  | 内容                     |
|-----|------------------------|
| lat | 基準点となる地点の緯度を指定(十進法度単位) |
| lng | 基準点となる地点の経度を指定(十進法度単位) |
| alt | 基準点となる地点の高度を指定(m)      |

[gyro\_def\_position]

コレオノイドビューア上で表示するロボットの角度の初期値を指定します。 ここで指定した値を、gyro 情報を持っていないロボット、または欠損している データの初期値として使用します。

| 表 | 16 gyro | def  | position  | 指定内容     |
|---|---------|------|-----------|----------|
| X | 10 6910 | _uu_ | -position | 10/01/14 |

| 項目    | 内容              |
|-------|-----------------|
| roll  | roll 角を指定(rad)  |
| pitch | pitch 角を指定(rad) |
| yaw   | yaw 角を指定(rad)   |

#### conf.ini 記載例

[DEFAULT]
[base\_gps\_position]
lat = 35.681301
lng = 139.767066
alt = 2.0
[gyro\_def\_position]
roll = 0.0
pitch = 0.0
yaw = 1.57
上記例では基準点を[北緯 35.681301 度/東経 139.767066/高度 2.0m]とし、
角度の初期値を[roll 角 0.0 rad/pitch 角 0.0 rad/yaw 角 1.57 rad]に設定してい
ます。

3.5 Choreonoid 入力ファイル作成ツール

独自の設定項目はありません。

## 4 操作

## 4.1 GUI RTC

GUI で一次 DB からデータを検索するパラメータ (DB Collection、RobotID、開始/終了日時)を設定し、Start ボタンを押すことで RDB RTC に通知され、エクス ポートが開始されます。

| Robot Move Locus RDB System – 🗆 🗙 |                    |       |  |
|-----------------------------------|--------------------|-------|--|
| DB Search Paramers                |                    |       |  |
| DB Collection                     | MYCOL              |       |  |
| Robot ID                          | drone1             |       |  |
| Start Date Time                   | 2018/01/01 0:00:00 |       |  |
| End Date Time                     | 2018/01/01 0:00:00 |       |  |
|                                   |                    | Start |  |
|                                   |                    |       |  |

図 4 パラメータ指定 GUI

データのエクスポートが正常に完了した場合、クラウド Server 上の所定のフ ォルダに CSV ファイルが作成されます。これを対象となるロボットの台数分行 います。全ての作成が完了したら、クライアント PC にエクスポートファイルを ダウンロードし、二次 DB ファイルの生成を行って下さい。(4.3 章)

## 4.2 RDB RTC

3.2 章でコンフィグファイルの設定を行っている場合はここでの操作は不要 です。設定を変更したい場合は、System Editor 上で RDB RTC のコンフィグ編 集ウィンドウ(図 5)を開き、設定を行って下さい。

※export\_path を変更する場合は、一度 RTC を Deactivate してから再度 Activate して下さい。フォルダが生成されます。

| ۲              | Configuration     | x      |
|----------------|-------------------|--------|
|                |                   | 4      |
|                |                   | _      |
| ConfigurationS | et : default      | ^      |
| export_path    | SensorDataExport/ |        |
| robot_GPS_ke   | dp_droneGPS       |        |
| robot_gyro_k   | dp_gyro           | ~      |
|                |                   | ^      |
|                |                   | $\sim$ |
|                | ✓ Ap              | ply    |
| ?              | OK キャンセル          |        |

図 5 コンフィグ編集ウィンドウ

4.3 二次 DB ファイル生成ツール

指定なし

コンソールを開き実行ファイルが保存してあるフォルダに移動し、以下のコマ ンドを実行して下さい。

\$ python 2DBFileCreate.py ファイル名 [--mode][--rate]

- ファイル名:2次DB生成対象となるCSVファイルの場所と名前。
   例: ./input/MYCOL\_drone1.csv
- [--mode]:不正値の補完方法を指定するオプション。
   指定が無い場合はデフォルト設定(破棄)。

 オプション指定
 内容

 --mode pad
 不正値を直前データ穴埋め

 --mode linear
 不正値を線形補間

表 17 [--mode]オプション指定

 [--rate]:2次DBファイルデータのダウンサンプリングを指定する オプション。指定が無い場合はダウンサンプリングなし。

| オプション指定 | 内容                        |
|---------|---------------------------|
| rate 整数 | 指定の値でダウンサンプリングを行う。        |
|         | 例:データ量を 1/2 にダウンサンプリングしたい |
|         | 場合は"2"を指定                 |
| 指定なし    | ダウンサンプリングなし               |

不正値を破棄

表 18 [--rate]オプション指定

ファイルの作成が正常に完了した場合、以下のフォルダにファイルが作成されます。

./2DBFileCreate/export2DB/(作成日フォルダ)/ファイル名

作成されたファイルを二次 DB 格納場所に保存し、Choreonoid 入力ファイルの 作成を行って下さい。(4.4 章) 4.4 Choreonoid 入力ファイル作成ツール

コンソールを開き実行ファイルが保存してあるフォルダに移動し、以下のコマ ンドを実行して下さい。

\$ python ChoreonoidInputFileCreate.py ファイル名

ファイル名:二次 DB ファイル生成ツールで作成した CSV ファイルの場所
 と名前

例: ./RobotMoveLocus2DB/converted-sensordata\_MYCOL\_drone1.csv

ファイルの作成が正常に完了した場合、以下のフォルダにファイルが作成されま す。

./ChoreonoidInputFileCreate/timed\_frame\_body\_motion/(作成日フォルダ)/ ファイル名

ファイルの作成が完了したら、Choreonoid を起動しファイルのインポートを行って下さい。(4.5 章)

### 4.5 Choreonoid ビューア

Choreonoid を起動後、3D MAP とロボット 3D モデルをビューアに表示します。

本システムではロボットの GPS 位置情報を Choreonoid で表示する為に距離情報に変換している為、3D MAP とロボットを重ねて表示する際には下記のように 3D MAP を配置する必要があります。

- 3D MAP 上の基準点となる場所を Choreonoid の(X=0,Y=0,Z=0)となるように MAP を配置する。(基準点: 3.4 章で設定した座標)
- MAPの向きは、X軸は緯線、Y軸は経線とそれぞれ平行となるように配置する。
   X軸は東方向に対しての軸を正、西方向に対して負とする。
   Y軸は北方向に対しての軸を正、南方向に対して負とする。

作成した Choreonoid 入力ファイルをロボット毎にインポートし、再生を開始し て下さい。ロボットの移動軌跡の表示が行われます。

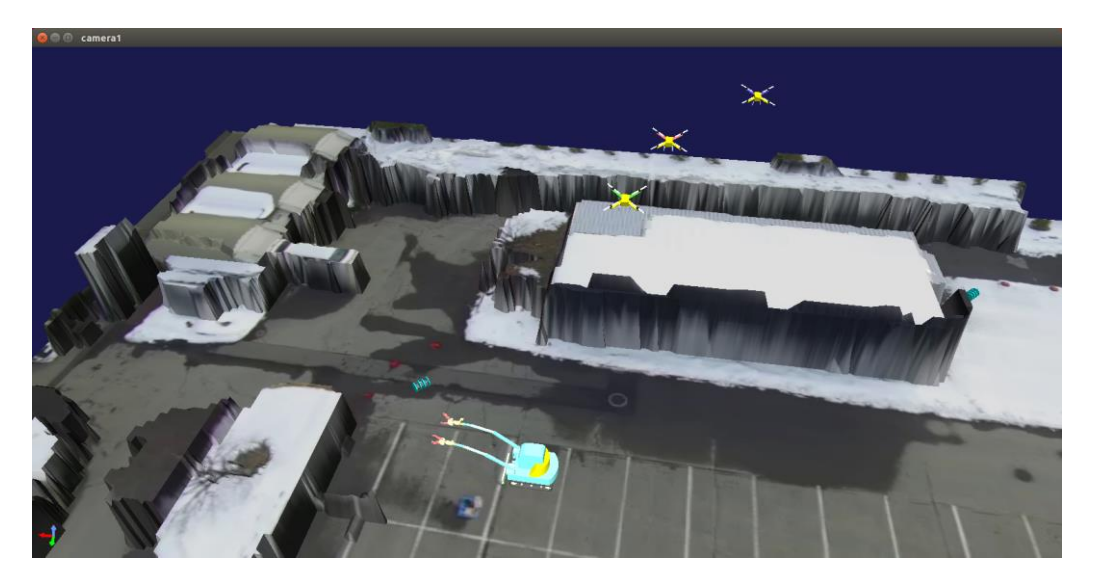

図 6 Choreonoid ビューア画面

5 出力されるメッセージ

発生した障害の原因を調査するには、下記が出力するメッセージを確認する必要があります。

- OS
- OpenRTM-aist
- omniORB
- RTC
- ツール

この章では本システムで使用される RTC・ツールで独自に出力されるメッセージについ て紹介します。その他のメッセージに関してはそれぞれのマニュアル等を参照してください。

## 5.1 GUI RTC

| No | 状態                            | エラーメッセージ                                |
|----|-------------------------------|-----------------------------------------|
| 1  | DB Collection 未入力で start ボタンを | [warning]DB Collection isnot entered!!  |
|    | 押下した時                         |                                         |
| 2  | Robot ID 未入力で start ボタンを押下    | [warning]Robot ID isnot entered!!       |
|    | した時                           |                                         |
| 3  | 終了日時より大きい開始日時を指定し             | [warning]Start date and time > End date |
|    | た時                            | and time!!                              |

表 19 エラーメッセージ(GUI RTC)

### 5.2 RDB RTC

#### 表 20 エラーメッセージ(RDB RTC)

| No | 状態               | エラーメッセージ                              |
|----|------------------|---------------------------------------|
| 1  | 検索条件のデータ入力ミス検出   | Search conditions are wrong.          |
|    |                  | Please confirm.                       |
| 2  | 検索条件を満たすデータがデータベ | There is no data that meet the search |
|    | ースに無い場合          | conditions.                           |

5.3 二次 DB ファイル生成ツール

| No | 状態               | エラーメッセージ                            |
|----|------------------|-------------------------------------|
| 1  | CSV ファイル読み込みエラー  | [warning]csv file open error        |
| 2  | コマンドライン引数指定エラー   | [warning]invalid command line       |
|    | ※指定した値が不正        | parameter. Please confirm.          |
| 3  | コンフィグ指定エラー       | [warning]conf.ini (GPS) ValueError. |
|    | ※指定した値の型が不正、または範 | ->Please confirm conf.ini           |
|    | 囲外の値             |                                     |

表 21 エラーメッセージ(二次 DB ファイル生成ツール)

5.4 Choreonoid 入力ファイル作成ツール

| No | 状態              | エラーメッセージ                                        |
|----|-----------------|-------------------------------------------------|
| 1  | CSV ファイル読み込みエラー | [warning]The specified csv file is<br>missing!! |
| 2  | コマンドライン引数指定エラー  | [warning]Command line arguments are missing!!   |

表 22 エラーメッセージ(Choreonoid 入力ファイル作成ツール)

## 6 ログファイル

本システムで使用する RTC のメッセージは以下のログファイルに出力されています。

## 6.1 GUI RTC

RobotMoveLocusRDBGui.py と同じディレクトリに"rtc<プロセス ID>.log"ファイル が作成されます。

## 6.2 RDB RTC

RobotMoveLocusRDB.py と同じディレクトリに "rtc<プロセス ID>.log" ファイルが作成されます。

## 著作権

本文書の著作権は公立大学法人 会津大学に帰属します。 この文書のライセンスは以下のとおりです。

クリエイティブ・コモンズ 表示 2.1日本

http://creativecommons.org/licenses/by/2.1/jp/

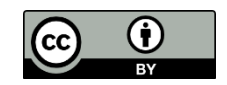